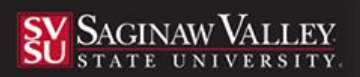

# **Completing a Teacher Education Application**

Using the latest version of the Mozilla Firefox browser, go to the following URL: SVSU.tk20.com

#### **Creating an Account**

1. Click on the **Admissions** sub-tab then select the link, *Click here to create your account*.

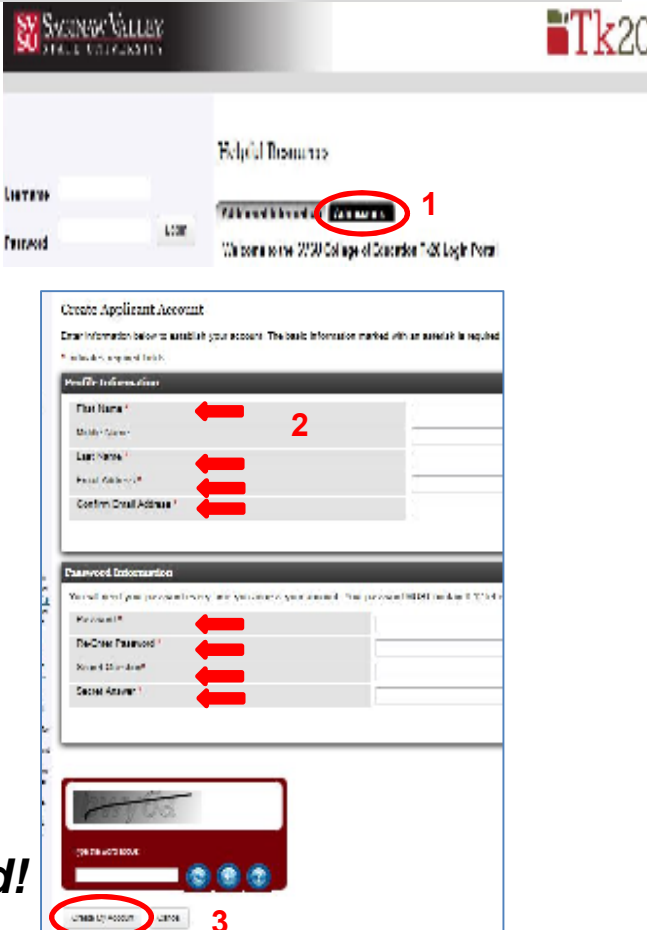

**Tk20** 

- 2. Complete the required fields (\*) Name, Email, Address, Password, Security Question.
- Complete the captcha (fill in the word) as directed; then select Create My Account.
- 4. Once you have created your account, your username will automatically populate in the field:
  - Enter your password > select Login

### Be sure to remember your password!

#### **Creating an Admissions Application**

1. After you login using your admission account username and password, then select **Create New Application.** 

2. Select the correct admissions application (elementary or secondary) from the drop down menu then select Continue.

| Torus<br>Herene         | Create a New Application for Admission.                               |                             |  |
|-------------------------|-----------------------------------------------------------------------|-----------------------------|--|
| Adatation Applied in an | Application Type                                                      |                             |  |
|                         | Chemical in a second set agree that we would have been used used into | TE 100 KHC CATCH WITH SKILL |  |
|                         | Dalam - David                                                         |                             |  |

3. You will see general information. Please read. Select Next to continue to the next page.

| Application Information                        |                                                                                                    |
|------------------------------------------------|----------------------------------------------------------------------------------------------------|
| Application Name<br>Des Date                   | 1E 100 APAELCATON Witter 2014-<br>01/24/2014 11 55 FM                                                                                |
| Instructions                                   |                                                                                                    |
| important Winter 2014 IL 10W101 Inform:        | ation                                                                                                    |
| You are currently enrolled in TL/100/101 for w | inter 2014 and we wanted to make sure you received this information so you are ready to be in LL105/101 on Friday, January 17, 2014. |
| And Conservation and                           | tet Carosi                                                                                                    |

4. Complete the Application.

| Saginaw Valley State University<br>College of Education Teacher Education Program<br>ELEMENTARY LEVEL ADMISSION APPLICATION |                  |  |
|----------------------------------------------------------------------------------------------------|------------------|--|
| Name                                                                                                    | Keleen Marciniak |  |
| Maiden Name                                                                                                    |                  |  |
| SVSU ID#                                                                                                    |                  |  |
| Date of Birth                                                                                                    | Choose date      |  |
| Current Mailing Address                                                                                                    |                  |  |
| City / State / Zip                                                                                                    |                  |  |
| Gender                                                                                                    | Please Select +  |  |
| CURLE Mail Address                                                                                                    |                  |  |

5. Once you have reached the end of the application you will see the following options:

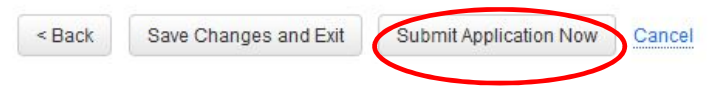

- Back will take you to the previous page
- Save Changes and Exit allows you to save your work and come back at a later time
- Submit Application Now locks your application
- Cancel deletes any work that had been started

## CLICK ON"SUBMIT APPLICATION NOW" BUTTON.

# Your application will be reviewed and if there are any changes necessary, you will receive an email.

#### **Returning to a Saved Application**

- 1. Login to Tk20 using the password you used to create your account. This will display the application you previously created.
- 2. Select the application you wish to edit.
- 3. When finished editing, click **Save**.

For questions regarding this application, please email: coeconnect@svsu.edu